# Konfigurieren der LLDP-Port-Einstellungen (Link Layer Discovery Protocol) auf einem Switch

# Ziel

Das LLDP (Link Layer Discovery Protocol) Media Endpoint Discovery (MED) stellt zusätzliche Funktionen zur Unterstützung von Medienendgeräten bereit, z. B. die Anzeige von Netzwerkrichtlinien für Anwendungen wie Sprache oder Video, die Erkennung des Gerätestandorts und Informationen zur Fehlerbehebung. LLDP und Cisco Discovery Protocol (CDP) sind beide ähnliche Protokolle. Der Unterschied besteht darin, dass LLDP die Interoperabilität zwischen verschiedenen Anbietern erleichtert und CDP proprietär ist.

Mithilfe von LLDP kann ein Gerät seine Identifizierung, Konfiguration und Funktionen an benachbarte Geräte weitergeben, die die Daten dann in einer Management Information Base (MIB) speichern. Die Informationen, die von den Nachbarn gemeinsam genutzt werden, reduzieren den Zeitaufwand für das Hinzufügen eines neuen Geräts zum Local Area Network (LAN) und liefern außerdem Details, die zur Behebung vieler Konfigurationsprobleme erforderlich sind.

LLDP kann in Szenarien verwendet werden, in denen Sie zwischen Geräten arbeiten müssen, die nicht von Cisco proprietär sind, und Geräten, die von Cisco proprietär sind. Der Switch liefert alle Informationen zum aktuellen LLDP-Status der Ports. Sie können diese Informationen verwenden, um Verbindungsprobleme im Netzwerk zu beheben. Dies ist eines der Protokolle, die von Netzwerkerkennungsanwendungen wie FindIT Network Management zum Erkennen von Geräten im Netzwerk verwendet werden.

An einen bestimmten LAN-Switch können Geräte mit einem der folgenden Funktionssätze angeschlossen sein:

- Geräte, die nur LLDP-MED unterstützen (z. B. Telefone von Drittanbietern)
- Geräte, die nur CDP unterstützen (z. B. ältere Cisco Switches oder ältere Cisco Telefone)
- Geräte, die nur LLDP unterstützen (z. B. Router von Drittanbietern oder Switches von Drittanbietern)
- Geräte, die sowohl LLDP als auch CDP unterstützen (z. B. ein Cisco Router)
- Geräte, die sowohl LLDP-MED als auch CDP unterstützen (z. B. ein Cisco Telefon)
- Geräte, die LLDP, LLDP-MED und CDP unterstützen (z. B. ein Cisco Switch)

Das folgende Diagramm zeigt ein Szenario, in dem CDP- und LLDP- oder LLDP-MED-Protokolle gleichzeitig auf Cisco Geräten ausgeführt werden. Sie können das Steuerelement so konfigurieren, dass jedes dieser Protokolle deaktiviert werden kann.

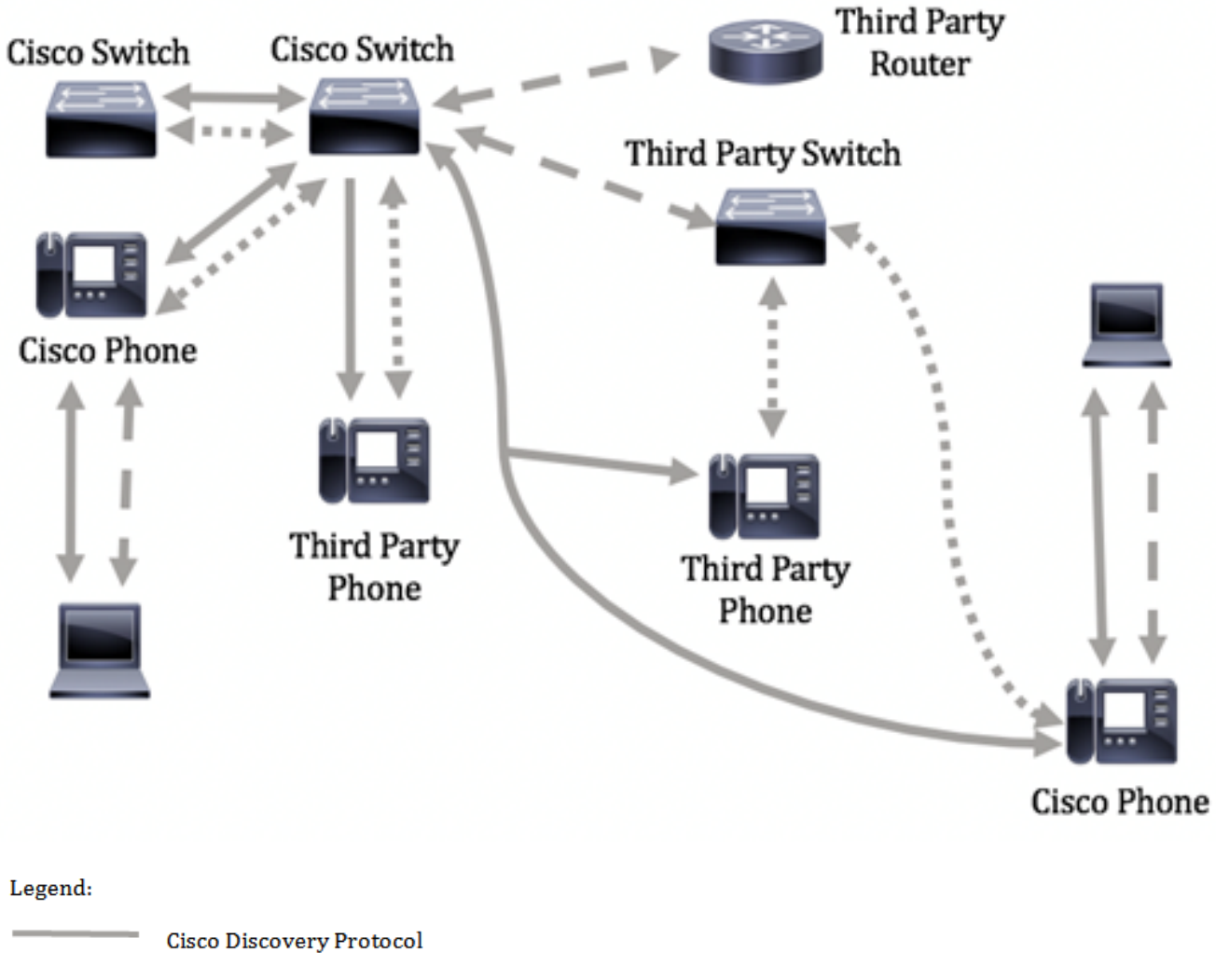

- LLDP-MED
- --- LLDP

Das folgende Diagramm zeigt ein Szenario, in dem die Steuerung in Protokollen bereits entsprechend konfiguriert wurde: CDP wird zwischen Cisco Geräten verwendet, während LLDP-MED zwischen Geräten von Cisco und Drittanbietern verwendet wird.

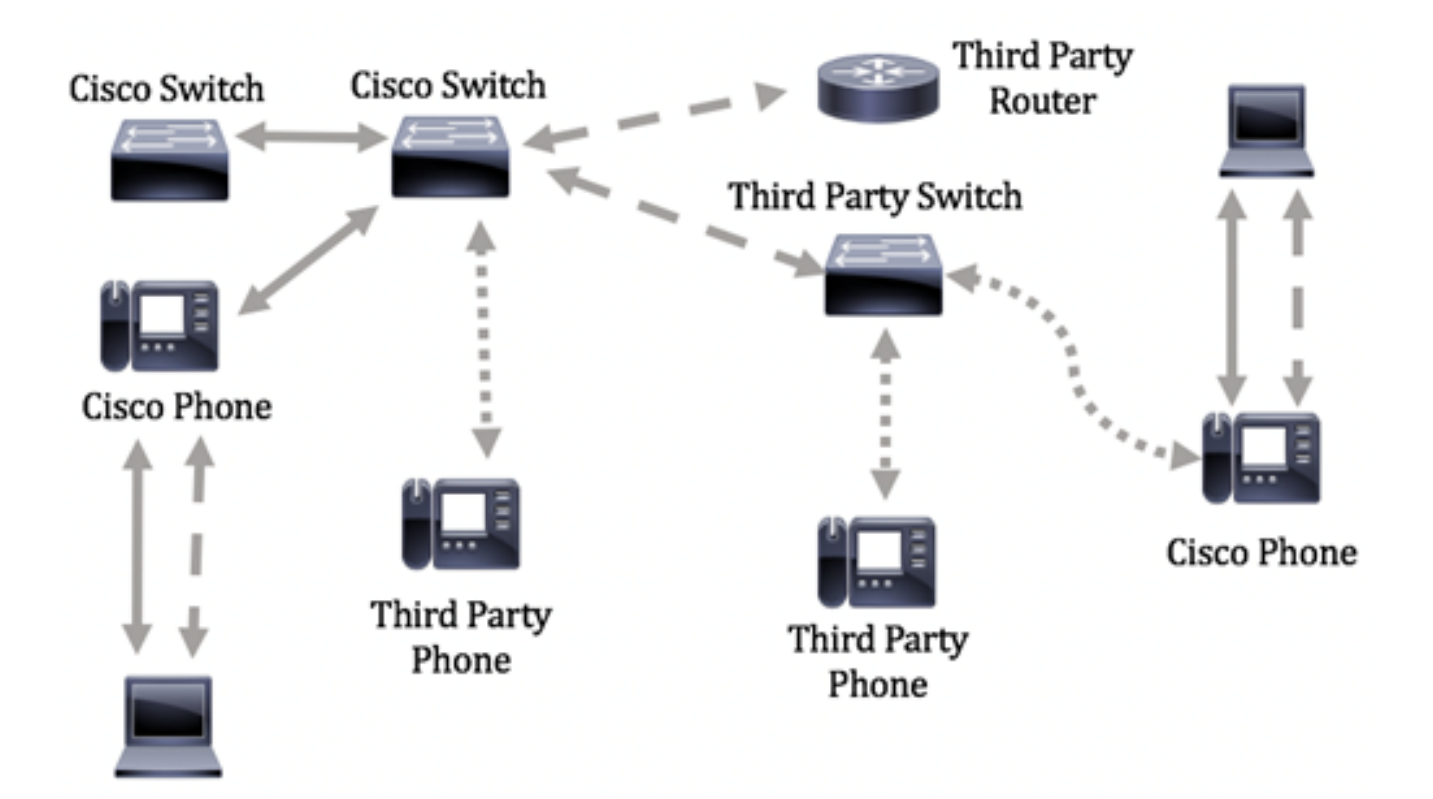

Dieser Artikel enthält Anweisungen zum Konfigurieren der LLDP-Port-Einstellungen auf dem Switch.

**Hinweis:** Um zu erfahren, wie die globalen LLDP-Eigenschaften auf Ihrem Switch konfiguriert werden, klicken Sie <u>hier</u>.

# Anwendbare Geräte

- Serie Sx250
- Serie Sx300
- Serie Sx350
- SG350X-Serie
- Serie Sx500
- Serie Sx550X

# Softwareversion

- 1.4.7.05 Sx300, Sx500
- 2.2.5.68 Sx250, Sx350, SG350X, Sx550X

# Konfigurieren der LLDP-Port-Einstellungen auf einem Switch

### Konfigurieren der LLDP-Port-Einstellungen

Die Seite "LLDP Port Settings" (LLDP-Porteinstellungen) aktiviert die LLDP- und SNMP-Benachrichtigung pro Port und gibt die TLVs ein, die in der LLDP PDU gesendet werden. Die anzuzeigenden LLDP-MED-TLVs können auf der Seite LLDP MED Port Settings (LLDP-MED-Porteinstellungen) ausgewählt werden. Außerdem kann die Management-Adresse TLV des Geräts konfiguriert werden. Um zu erfahren, wie die LLDP MED-Port-Einstellungen auf einem Switch konfiguriert werden, klicken Sie hier.

Befolgen Sie diese Schritte, um die LLDP-Porteinstellungen auf Ihrem Switch zu konfigurieren.

Schritt 1: Melden Sie sich beim webbasierten Dienstprogramm Ihres Switches an, und wählen Sie dann in der Dropdown-Liste Anzeigemodus die Option **Erweitert** aus.

**Hinweis:** Die verfügbaren Menüoptionen können je nach Gerätemodell variieren. In diesem Beispiel wird SG350X-48MP verwendet.

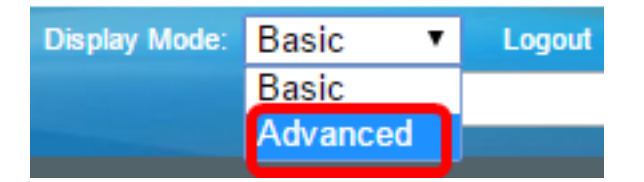

Hinweis: Wenn Sie über einen Switch der Serie Sx300 verfügen, fahren Sie mit Schritt 2 fort.

Schritt 2: Wählen Sie Administration > Discovery - LLDP > Port Settings aus.

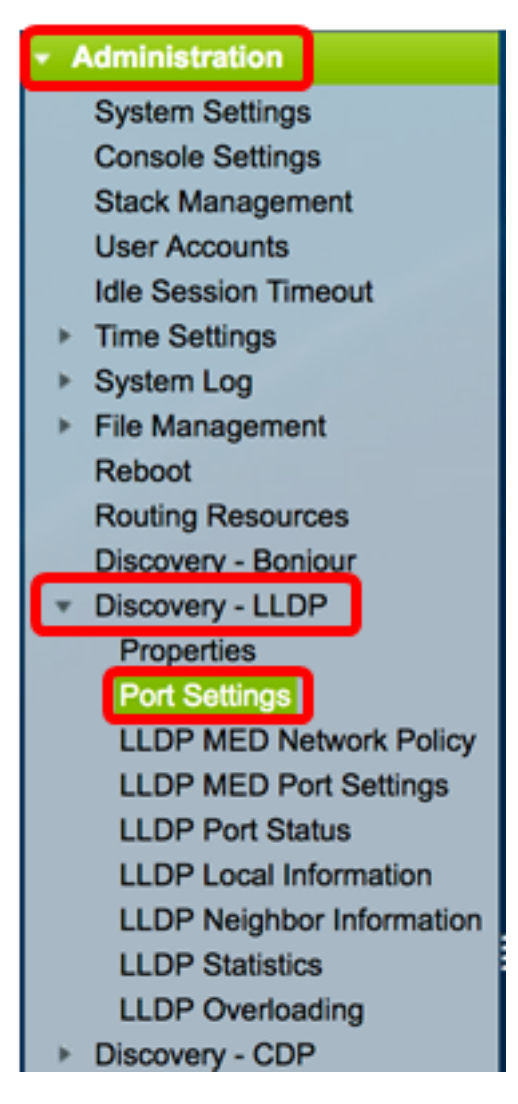

Schritt 3: Wählen Sie in der Dropdown-Liste Schnittstellentyp den gewünschten Schnittstellentyp aus, und klicken Sie dann auf **Los**.

| Port Settings                                      |                         |                |                   |                        |  |  |  |
|----------------------------------------------------|-------------------------|----------------|-------------------|------------------------|--|--|--|
| LLC                                                | LLDP Port Setting Table |                |                   |                        |  |  |  |
| Filter: Interface Type equals to Port of Unit 1 Co |                         |                |                   |                        |  |  |  |
| Entry No. Interface Adr                            |                         | Administrative | SNMP Notification | Selected Optional TLVs |  |  |  |
|                                                    |                         |                | Status            |                        |  |  |  |

Hinweis: In diesem Beispiel wird Port von Einheit 1 ausgewählt.

Schritt 4: Klicken Sie auf das Optionsfeld neben der Schnittstellennummer.

| Por                                                                                           | Port Settings                                       |     |         |          |                                  |                |            |  |  |
|-----------------------------------------------------------------------------------------------|-----------------------------------------------------|-----|---------|----------|----------------------------------|----------------|------------|--|--|
| LLD                                                                                           | LLDP Port Setting Table                             |     |         |          |                                  |                |            |  |  |
| Filte                                                                                         | Filter: Interface Type equals to Port of Unit 1  Go |     |         |          |                                  |                |            |  |  |
| Entry No. Interface Administrative SNMP Notification Selected Optional TLVs Management IP Add |                                                     |     |         |          |                                  | Address        |            |  |  |
|                                                                                               |                                                     |     | Status  |          |                                  | Mode           | IP Address |  |  |
| $\bigcirc$                                                                                    | 1                                                   | GE1 | Tx & Rx | Disabled | System Name, System Capabilities | Auto Advertise |            |  |  |
| $\sim$                                                                                        | 2                                                   | GE2 | Tx & Rx | Disabled | System Name, System Capabilities | Auto Advertise |            |  |  |
|                                                                                               | 3                                                   | GE3 | Tx & Rx | Disabled | System Name, System Capabilities | Auto Advertise |            |  |  |
| $\mathbf{O}$                                                                                  | 4                                                   | GE4 | Tx & Rx | Disabled | System Name, System Capabilities | Auto Advertise |            |  |  |

Hinweis: In diesem Beispiel wird Port GE1 von Einheit 1 ausgewählt.

Schritt 5: Blättern Sie nach unten, und klicken Sie dann auf **Bearbeiten**, um die LLDP-Einstellungen für die Schnittstelle zu konfigurieren.

|         | 49        | XG1  | Tx & Rx |
|---------|-----------|------|---------|
| 0       | 50        | XG2  | Tx & Rx |
|         | 51        | XG3  | Tx & Rx |
| $\circ$ | 52        | XG4  | Tx & Rx |
|         | Copy Sett | ings | Edit    |

Schritt 6: (Optional) Wählen Sie in den Dropdown-Listen "Interface" (Schnittstelle) die gewünschte Schnittstelle aus, die konfiguriert werden soll.

Hinweis: In diesem Beispiel wird Port GE1 von Einheit 1 ausgewählt.

#### Properties

Interface:

Unit 1 🕈 Port GE1 🖨

**Hinweis:** Wenn Sie über einen Switch der Serie Sx500 verfügen, wird diese Option als Einheit/Steckplatz angezeigt.

Schritt 7: Klicken Sie im Bereich "Verwaltungsstatus" auf die LLDP-Veröffentlichungsoption für den Port. Folgende Optionen stehen zur Verfügung:

• Tx Only (Nur Tx): Veröffentlicht, wird aber nicht erkannt.

- Rx Only (Nur Rx): Erkennt, veröffentlicht aber nicht.
- Tx & Rx Veröffentlicht und entdeckt.
- Disable (Deaktiviert): Zeigt an, dass LLDP auf dem Port deaktiviert ist.

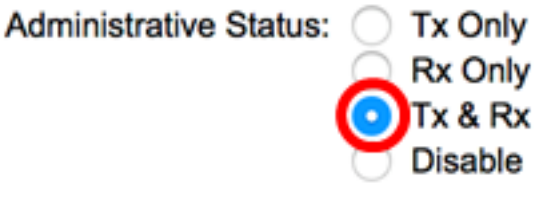

Hinweis: In diesem Beispiel wird Tx & Rx ausgewählt.

Schritt 8: Aktivieren Sie das Kontrollkästchen SNMP Notification **Enable** (SNMP-Benachrichtigungsaktivierung aktivieren), um Benachrichtigungen an SNMP-Benachrichtigungsempfänger zu senden.

**Hinweis:** Um zu erfahren, wie Sie das Zeitintervall zwischen Benachrichtigungen konfigurieren, klicken Sie <u>hier</u>. Um zu erfahren, wie SNMP-Benachrichtigungsempfänger mithilfe der SNMPv1.2-Benachrichtigungsempfänger definiert werden, klicken Sie <u>hier</u>.

SNMP Notification:

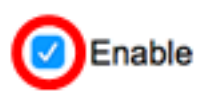

Schritt 9: Klicken Sie auf die TLVs, die der Switch veröffentlichen soll, und klicken Sie auf den **Pfeil nach rechts**, um sie in die Liste Ausgewählte optionale TLVs zu übertragen. TLVs sind kurze Informationselemente, die zur Kommunikation komplexer Daten verwendet werden. Jeder TLV gibt einen einzigen Informationstyp bekannt, z. B. seine Geräte-ID, seinen Typ oder seine Managementadressen.

**Hinweis:** Alternativ können Sie die TLVs entfernen, indem Sie die gewünschte Option auswählen und auf den **Pfeil nach links** klicken.

Die verfügbaren TLVs enthalten folgende Informationen:

- Portbeschreibung Informationen über den Port, einschließlich Hersteller, Produktname und Hardware- oder Softwareversion.
- Systemname Der zugewiesene Name des Systems im alphanumerischen Format. Der Wert entspricht dem sysName-Objekt.
- Systembeschreibung Beschreibung der Netzwerkeinheit im alphanumerischen Format. Dazu gehören der Name des Systems und die Versionen der Hardware, des Betriebssystems und der vom Gerät unterstützten Netzwerksoftware. Der Wert ist gleich dem sysDescr-Objekt.
- Systemfunktionen Primäre Funktionen des Geräts und ob diese Funktionen auf dem Gerät aktiviert sind. Die Funktionen sind durch zwei Oktette gekennzeichnet. Die Bits 0 bis 7 zeigen jeweils "Other" (Andere), "Repeater" (Repeater), "Bridge" (Bridge), "Wireless Local Area Network Access Point (WLAN-AP), "Router" (Router), "Telefone" (Telefon), "Data Over Cable Service Interface Specification (DOCSIS)"-Kabelgerät und Station an. Bits 8 bis 15 sind reserviert.
- 802.3 MAC-PHY: Duplex- und Bitrate-Funktion und die aktuellen Duplex- und Bitrateneinstellungen des sendenden Geräts. Außerdem wird angegeben, ob die aktuellen Einstellungen auf die automatische Aushandlung oder die manuelle

Konfiguration zurückzuführen sind.

- 802.3-Stromversorgung über MDI Maximale Leistung, die über Multiple Document Interface (MDI) übertragen wird.
- 802.3 Link-Aggregation Legt fest, ob die Verbindung (die mit dem Port verknüpft ist, auf dem die LLDP PDU übertragen wird) aggregiert werden kann. Außerdem wird angegeben, ob die Verbindung derzeit aggregiert ist, und wenn ja, die aggregierte Port-ID.
- 802.3 Maximale Frame-Größe maximale Frame-Größe bei der MAC-PHY-Implementierung.
- 4-Wire Power via MDI: Dies ist f
  ür PoE-Ports relevant, die 60-W-PoE unterst
  ützen. Propriet
  äre Cisco TLV zur Unterst
  ützung von Power-over-Ethernet mit einer Leistung von 60 Watt definiert. Die Standardunterst
  ützung betr
  ägt bis zu 30 Watt.

#### Available Optional TLVs:

#### Selected Optional TLVs:

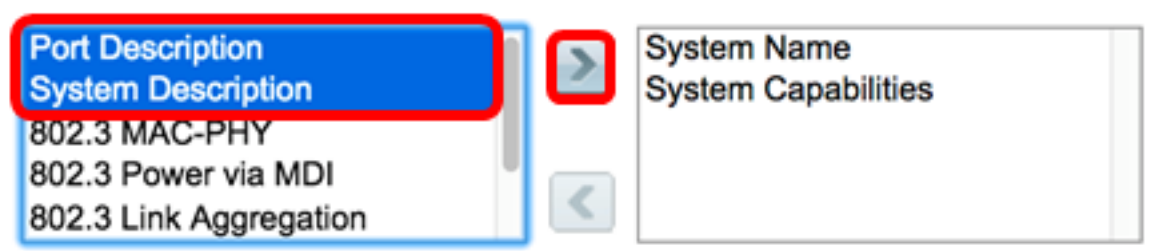

**Hinweis:** In diesem Beispiel werden die Portbeschreibung und die Systembeschreibung in die Liste der ausgewählten optionalen TLVs übertragen.

Schritt 10: Wählen Sie eine der Optionsschaltflächen für den Werbemodus aus, um die IP-Management-Adresse des Geräts anzuzeigen. Folgende Optionen stehen zur Verfügung:

- Automatische Werbung Gibt an, dass die Software automatisch eine Management-Adresse auswählt, um von allen IP-Adressen des Geräts anzuzeigen. Bei mehreren IP-Adressen wählt die Software die niedrigste IP-Adresse unter den dynamischen IP-Adressen aus. Wenn keine dynamischen Adressen vorhanden sind, wählt die Software die niedrigste IP-Adresse unter den statischen IP-Adressen aus.
- None (Keine): Geben Sie die Management-IP-Adresse nicht an.
- Manual Advertise (Manuelle Werbung): Wählen Sie diese Option und die anzuzeigende Management-IP-Adresse aus. Wir empfehlen, diese Option auszuwählen, wenn das Gerät mit mehreren IP-Adressen konfiguriert ist.

### Management Address Optional TLV

Advertisement Mode:

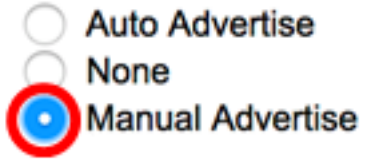

Hinweis: In diesem Beispiel wird die manuelle Werbung ausgewählt.

Schritt 11: (Optional) Wenn unter Schritt 9 die manuelle Werbung ausgewählt ist, wählen Sie die Management-IP-Adresse aus der Dropdown-Liste IP Address (IP-Adresse) aus.

### Management Address Optional TLV

| Advertisement Mode: | <ul> <li>Auto Advertise</li> <li>None</li> <li>Manual Advertise</li> </ul> |
|---------------------|----------------------------------------------------------------------------|
| IP Address:         | 192.168.100.103 🛊                                                          |

Hinweis: In diesem Beispiel wird die Management-IP-Adresse 192.168.100.103 verwendet.

Schritt 12: Aktivieren Sie das Kontrollkästchen PVID, um die PVID in der TLV anzuzeigen.

#### 802.1 VLAN and Protocol

PVID:

Enable

Schritt 13: Geben Sie die VLANs ein, die im Feld VLAN-ID angekündigt werden.

#### 802.1 VLAN and Protocol

| PVID:    | Enable |                                 |
|----------|--------|---------------------------------|
| VLAN ID: | 40     | (VLAN Range; Example: 1,3,5-10) |

Hinweis: In diesem Beispiel wird eine VLAN-ID von 40 verwendet.

Schritt 14: Klicken Sie auf die Protokoll-IDs, die der Switch veröffentlichen soll, und klicken Sie auf den **Pfeil nach rechts**, um sie in die Liste Ausgewählte Protokoll-IDs zu übertragen.

Hinweis: Alternativ können Sie die Protokoll-IDs entfernen, indem Sie die gewünschte Option auswählen und auf die Schaltfläche **Pfeil nach links** klicken.

| Protocol IDs | S | elected Protocol IDs |
|--------------|---|----------------------|
| RSTP         |   |                      |
|              |   |                      |
|              |   |                      |
|              | < |                      |
|              |   |                      |

**Hinweis:** In diesem Beispiel wird RSTP in die Liste der ausgewählten Protokoll-IDs verschoben.

Schritt 15: Klicken Sie auf Übernehmen und anschließend auf Schließen.

| Properties                                                                                               |                                                                         |                                                                              |
|----------------------------------------------------------------------------------------------------|-------------------------------------------------------------------------|------------------------------------------------------------------------------|
| Interface:                                                                                               | Unit 1 🕈 Port                                                           | GE1 ¢                                                                        |
| Administrative Status                                                                                    | : Tx Only<br>Rx Only<br>Tx & Rx<br>Disable                              |                                                                              |
| SNMP Notification:                                                                                       | Enable                                                                  |                                                                              |
| Available Optional TL                                                                                    | .Vs:                                                                    | Selected Optional TLVs:                                                      |
| 802.3 MAC-PHY<br>802.3 Power via MD<br>802.3 Link Aggregati<br>802.3 Maximum Fran<br>4-Wire Power via MD | on<br>me Size                                                           | System Name<br>System Capabilities<br>Port Description<br>System Description |
| Management Addre                                                                                         | ss Optional TLV                                                         |                                                                              |
| Advertisement Mode:                                                                                      | <ul> <li>Auto Advertise</li> <li>None</li> <li>Manual Advert</li> </ul> | ise                                                                          |
| IP Address:                                                                                              | 192.168.100.103                                                         | 3 <b>\$</b>                                                                  |
| 802.1 VLAN and Pro                                                                                       | tocol                                                                   |                                                                              |
| PVID:                                                                                                    | Enable                                                                  |                                                                              |
| VLAN ID:                                                                                                 | 40                                                                      | (VLAN Range; Example: 1,3,5-10)                                              |
| Protocol IDs                                                                                             | Selected R<br>RSTP                                                      | Protocol IDs                                                                 |
| Apply Clo                                                                                                | ose                                                                     |                                                                              |

Schritt 16: (Optional) Klicken Sie auf **Speichern**, um die Einstellungen in der Startkonfigurationsdatei zu speichern.

| ٨P    | 48-Por        | t Gigat    | oit PoE St       |                     | clisco Language: English C Display Mode: Advanced                      | I C Logout SNA   |  |  |  |  |
|-------|---------------|------------|------------------|---------------------|------------------------------------------------------------------------|------------------|--|--|--|--|
| Por   | Port Settings |            |                  |                     |                                                                        |                  |  |  |  |  |
| ~     | Success.      | To perma   | nently save the  | configuration, go t | to the File Operations page or click the Save icon.                    |                  |  |  |  |  |
| LLC   | P Port Sett   | ing Table  |                  |                     | Showing                                                                | 1-52 of 52 All 🛊 |  |  |  |  |
| Filte | r: Interface  | Type equal | s to Port of Uni | t1 ‡ Go             |                                                                        |                  |  |  |  |  |
|       | Entry No.     | Interface  | Administrative   | SNMP Notification   | Selected Optional TLVs                                                 | Management IP Ad |  |  |  |  |
|       |               |            | Status           |                     |                                                                        | Mode IF          |  |  |  |  |
|       | 1             | GE1        | Tx & Rx          | Enabled             | Port Description, System Name, System Description, System Capabilities | Auto Advertise   |  |  |  |  |
|       | 2             | GE2        | Tx & Rx          | Enabled             | Port Description, System Name, System Description, System Capabilities | Auto Advertise   |  |  |  |  |
|       | 3             | GE3        | Tx & Rx          | Disabled            | System Name, System Capabilities                                       | Auto Advertise   |  |  |  |  |
|       | 4             | GE4        | Tx & Rx          | Disabled            | System Name, System Capabilities                                       | Auto Advertise   |  |  |  |  |
| 0     | 5             | GE5        | Tx & Rx          | Disabled            | System Name, System Capabilities                                       | Auto Advertise   |  |  |  |  |

Sie sollten jetzt die LLDP-Port-Einstellungen auf Ihrem Switch erfolgreich konfiguriert haben.

### LLDP-Port-Einstellungen kopieren

Schritt 1: Klicken Sie in der Tabelle für die LLDP-Porteinstellung auf das Optionsfeld neben der Schnittstellennummer.

| Por         | Port Settings                                       |           |                |                   |                                  |                |            |  |  |
|-------------|-----------------------------------------------------|-----------|----------------|-------------------|----------------------------------|----------------|------------|--|--|
| LLD         | LLDP Port Setting Table                             |           |                |                   |                                  |                |            |  |  |
| Filte       | Filter: Interface Type equals to Port of Unit 1  Go |           |                |                   |                                  |                |            |  |  |
|             | Entry No.                                           | Interface | Administrative | SNMP Notification | Selected Optional TLVs           | Management IP  | Address    |  |  |
|             |                                                     |           | Status         |                   |                                  | Mode           | IP Address |  |  |
| $( \circ )$ | 1                                                   | GE1       | Tx & Rx        | Disabled          | System Name, System Capabilities | Auto Advertise |            |  |  |
| O           | 2                                                   | GE2       | Tx & Rx        | Disabled          | System Name, System Capabilities | Auto Advertise |            |  |  |
| •           | 3                                                   | GE3       | Tx & Rx        | Disabled          | System Name, System Capabilities | Auto Advertise |            |  |  |
| 0           | 4                                                   | GE4       | Tx & Rx        | Disabled          | System Name, System Capabilities | Auto Advertise |            |  |  |

Hinweis: In diesem Beispiel wird GE1 ausgewählt.

Schritt 2: Blättern Sie nach unten, und klicken Sie dann auf **Copy Settings**, um die LLDP-Einstellungen auf eine andere Schnittstelle zu kopieren.

| $\bullet$     | 49 | XG1 | Tx & Rx |
|---------------|----|-----|---------|
| $\bigcirc$    | 50 | XG2 | Tx & Rx |
| $\bullet$     | 51 | XG3 | Tx & Rx |
| 0             | 52 | XG4 | Tx & Rx |
| Copy Settings |    |     | Edit    |

Schritt 3: Geben Sie die Schnittstellennummer(n) in das Feld *Copy configuration from entry # to (Konfiguration kopieren von Eingabe-Nr. in*) ein.

Copy configuration from entry 1 (GE1)

```
to: 3-10
```

(Example: 1,3,5-10 or: GE1,GE3-GE5)

**Hinweis:** In diesem Beispiel werden die LLDP-Einstellungen in die Schnittstellen 3 bis 10 kopiert.

Schritt 4: Klicken Sie auf Übernehmen.

| Copy configuration from entry 1 (GE1) |             |                                     |  |  |  |
|---------------------------------------|-------------|-------------------------------------|--|--|--|
| to:                                   | 3-10        | (Example: 1,3,5-10 or: GE1,GE3-GE5) |  |  |  |
| A                                     | Apply Close |                                     |  |  |  |

Schritt 5: (Optional) Klicken Sie auf **Speichern**, um die Einstellungen in der Startkonfigurationsdatei zu speichern.

| MP    | 48-Por        | t Gigat    | bit PoE St      | Save<br>ackable Ma  | clisco Language: English Clisplay Mode: Advanced                       | Logout SM         |  |  |  |  |
|-------|---------------|------------|-----------------|---------------------|------------------------------------------------------------------------|-------------------|--|--|--|--|
| Por   | Port Settings |            |                 |                     |                                                                        |                   |  |  |  |  |
| ~     | Success.      | To perma   | nently save the | configuration, go t | to the File Operations page or click the Save icon.                    |                   |  |  |  |  |
| LLC   | P Port Sett   | ing Table  |                 |                     | Showing                                                                | 1-52 of 52 All \$ |  |  |  |  |
| Filte | er: Interface | Type equal | s to Port of Un | it 1 ‡ Go           |                                                                        |                   |  |  |  |  |
|       | Entry No.     | Interface  | Administrative  | SNMP Notification   | Selected Optional TLVs                                                 | Management IP A   |  |  |  |  |
|       |               |            | Status          |                     |                                                                        | Mode              |  |  |  |  |
|       | 1             | GE1        | Tx & Rx         | Enabled             | Port Description, System Name, System Description, System Capabilities | Auto Advertise    |  |  |  |  |
|       | 2             | GE2        | Tx & Rx         | Enabled             | Port Description, System Name, System Description, System Capabilities | Auto Advertise    |  |  |  |  |
|       | 3             | GE3        | Tx & Rx         | Enabled             | Port Description, System Name, System Description, System Capabilities | Auto Advertise    |  |  |  |  |
| 0     | 4             | GE4        | Tx & Rx         | Enabled             | Port Description, System Name, System Description, System Capabilities | Auto Advertise    |  |  |  |  |
|       | 5             | GE5        | Tx & Rx         | Enabled             | Port Description, System Name, System Description, System Capabilities | Auto Advertise    |  |  |  |  |
| 0     | 6             | GE6        | Tx & Rx         | Enabled             | Port Description, System Name, System Description, System Capabilities | Auto Advertise    |  |  |  |  |
|       | 7             | GE7        | Tx & Rx         | Enabled             | Port Description, System Name, System Description, System Capabilities | Auto Advertise    |  |  |  |  |
| 0     | 8             | GE8        | Tx & Rx         | Enabled             | Port Description, System Name, System Description, System Capabilities | Auto Advertise    |  |  |  |  |
|       | 9             | GE9        | Tx & Rx         | Enabled             | Port Description, System Name, System Description, System Capabilities | Auto Advertise    |  |  |  |  |
| 0     | 10            | GE10       | Tx & Rx         | Enabled             | Port Description, System Name, System Description, System Capabilities | Auto Advertise    |  |  |  |  |

Sie sollten jetzt die LLDP-Einstellungen eines Ports erfolgreich auf andere Ports kopiert haben.